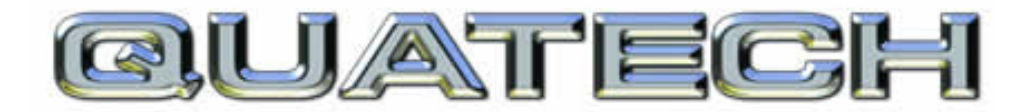

# CONNECT WITH RELIABILITY

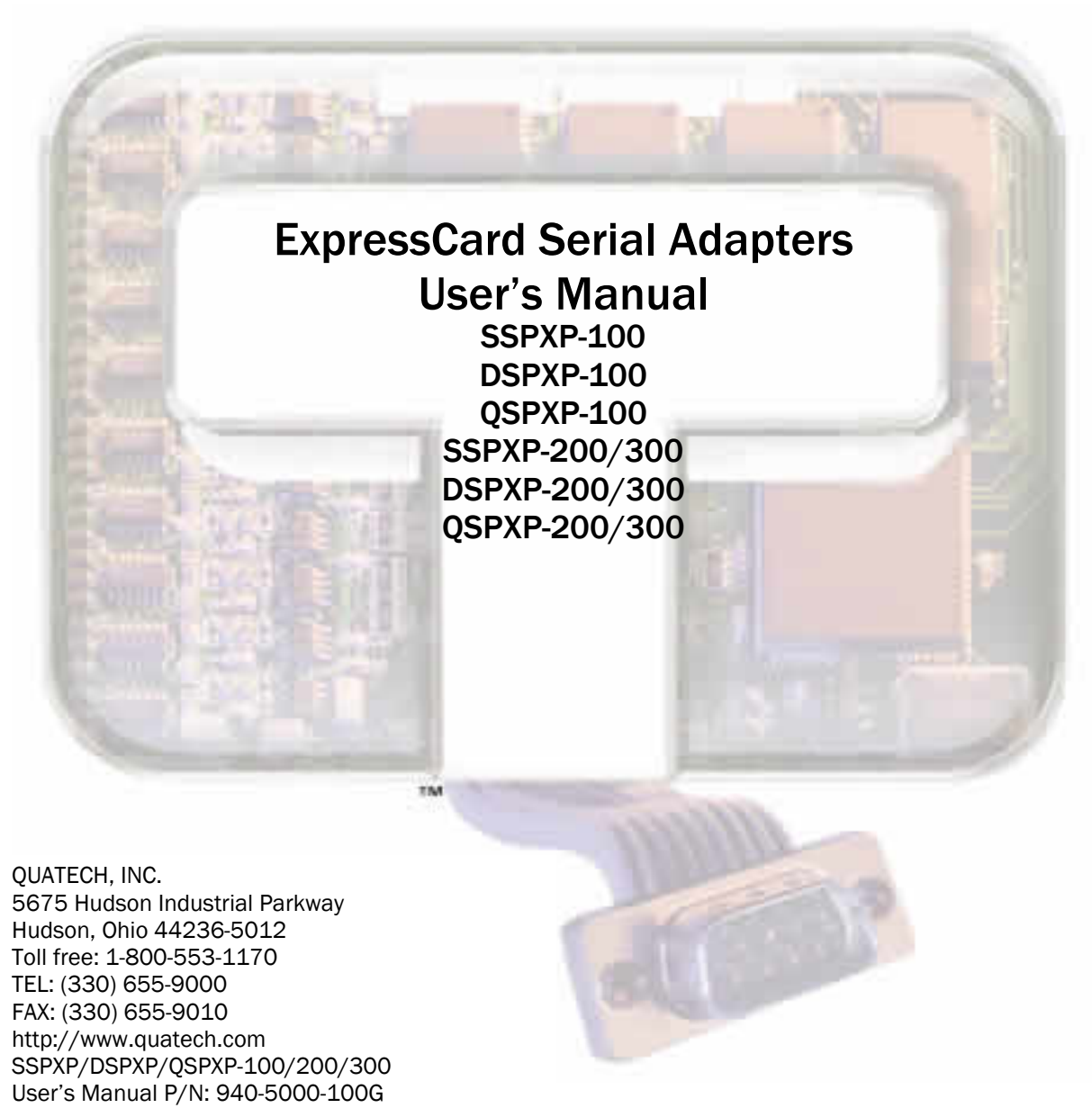

Rev. 1.00 - July 2007

| Copyright                                                                                                    | Copyright © 1998 - 2007, Quatech, Inc. All rights are reserved. The information contained in this document cannot be reproduced in any form without the written consent of Quatech, Inc. Any software programs that might accompany this document can be used only in accordance with any license agreement(s) between the purchaser and Quatech, Inc. Quatech Inc. reserves the right to change this documentation or the product to which it refers at any time and without notice.                                                                             |
|----------------------------------------------------------------------------------------------------|----------------------------------------------------------------------------------------------------|
| Trademarks QUATECH® is a registered trademark of Quatech, Inc. Other pr<br>and brand names listed in this manual may be trademarks of the<br>respective owners. |                                                                                                    |
| Disclaimer                                                                                                    | The information in this manual is believed to be accurate and reliable at<br>the time of posting. Notwithstanding the foregoing, Quatech assumes no<br>responsibility for any damage or loss resulting from the use of this<br>manual, and expressly disclaims any liability or damages for loss of data,<br>loss of use, and property damage of any kind, direct, incidental or<br>consequential, in regard to or arising out of the performance or form of<br>the materials presented herein or in any software program(s) that may<br>accompany this document. |
|                                                                                                    | Changes or modifications to this device not explicitly approved by Quatech will void the user's authority to operate this device.                                                                                                    |
| Feedback                                                                                                    | Quatech, Inc. encourages and appreciates feedback concerning this<br>document. Please send any written comments to the Technical Support<br>department at the address listed on the cover page of this manual.                                                                                                    |

# Table of contents

| Table of contents                                          | i         |
|------------------------------------------------------------|-----------|
| Figures                                                    | ii        |
| Tables                                                     | ii        |
| Introduction                                               | 1         |
| System requirements                                        | 1         |
| Installing the Serial Adapter                              | 2         |
| Installing under Windows XP                                | 2         |
| Uninstalling under Windows XP                              | 6         |
| Installing under Windows Vista                             | 7         |
| Uninstalling under Windows Vista                           | -11       |
| Making external connections                                | -12       |
| RS-232 serial connections                                  | -12       |
| RS-422/485 serial connections                              | -14       |
| Testing serial ports in HyperTerminal                      | -15       |
| Running Hyperterminal                                      | -15       |
| Using Device Manager                                       | -16       |
| Accessing Device Manager                                   | -16       |
| Exploring Device Manager screens                           | -16       |
| Windows XP / Vista                                         | -16       |
| Setting advanced options                                   | -25       |
| Operating Mode (RS-422/485 adapters only)                  | -25<br>97 |
| Connector Set-up · AuxQut/AuxIn (RS-422/485 adapters only) | -27       |
| Troubleshooting                                            | -28       |
| Appendix A                                                 | -29       |
| Specifications                                             | -29       |
| Appendix B                                                 | - 39      |
| Warranty information                                       | -32       |
| warang mornation                                           | 51        |

# Figures

| Figure 1 Windows VD Found new handware premet                                                | ຄ         |
|----------------------------------------------------------------------------------------------|-----------|
| Figure 1 - Windows AF Found new nardware prompt                                              |           |
| Figure 2 - Windows AP Choose your installation options prompt                                | 3         |
| Figure 3 - Windows XP "software has not passed Windows logo testing" prompt                  | 4         |
| Figure 4 - Windows XP "please wait" message                                                  | $\dots 5$ |
| Figure 5 - Windows XP Finished installing prompt                                             | $\dots 5$ |
| Figure 6 - Device Manager                                                                    | 6         |
| Figure 7 - Windows Vista "Found new hardware" prompt                                         | 7         |
| Figure 8 - "Windows needs your permission to use this program" prompt                        | 7         |
| Figure 9 - Windows Vista "Insert the disc that came with your hardware" prompt               | 8         |
| Figure 10 - Windows Vista "Windows can't verify the publisher of the driver software" prompt | 9         |
| Figure 11 - Windows Vista "Installing driver software" message                               | . 10      |
| Figure 12 - Windows Vista "The software has been successfully installed" prompt              | .10       |
| Figure 13 - Device Manager                                                                   | 11        |
| Figure 14 - Use of DTEs and DCEs in a communication link                                     | 12        |
| Figure 15 - Cabling requirements for RS-232 devices                                          | 12        |
| Figure 16 - RS-232 DB-9 pin designations                                                     | 13        |
| Figure 17 - RS-422/485 DB-9 pin designations                                                 |           |
| Figure 18 - Windows XP Device Manager - Adapter properties, General tab                      | 17        |
| Figure 19 - Windows XP Device Manager - Adapter properties, Advanced tab                     | . 18      |
| Figure 20 - Windows XP Device Manager - Serial Port, General Tab                             | 20        |
| Figure 21 - Windows XP Device Manager - Serial Port, Port settings tab                       | .21       |
| Figure 22 - Windows XP Device manager - Serial Port, Advanced settings box                   | 22        |
| Figure 23 - Windows XP Device Manager - Serial Port, Driver tab                              | 23        |
| Figure 24 - Windows XP Device manager - Serial Port, Driver file details box                 |           |
| Figure 25 - Windows XP Device Manager - Serial Port, RS-422/485 tab                          | 25        |
|                                                                                              |           |

### Tables

| Table 1 - Device port and connection options | 1  |
|----------------------------------------------|----|
| Table 2 - RS-232 DB-9 signal definitions     | 13 |
| Table 3 - RS-422/485 DB-9 signal definitions | 14 |

## Introduction

This User's Manual describes how to setup and install your Quatech Serial Adapter.

The Quatech SSPXP-100, DSPXP-100, and QSPXP-100, respectively, provide one, two, or four independent RS-232 serial ports.

The Quatech SSPXP-200/300, DSPXP-200/300, and QSPXP-200/300, respectively, provide one, two or four independent RS-422/485 serial ports. Each of these serial ports can be used as desired for RS-422 or RS-485 communications.

Table 1 - Device port and connection options

| Device    | Port | s Connection | Device        | Ports | Connection |
|-----------|------|--------------|---------------|-------|------------|
| SSPXP-100 | 1    | RS-232       | SSPXP-200/300 | 1     | RS-422/485 |
| DSPXP-100 | 2    | RS-232       | DSPXP-200/300 | 2     | RS-422/485 |
| QSPXP-100 | 4    | RS-232       | QSPXP-200/300 | 4     | RS-422/485 |

Each adapter uses high-speed UARTs and deep FIFOs, allowing each channel to obtain data rates up to 921.6 kbps. The adapters are Plug-and-Play devices and require no hardware configuration.

### System requirements

Quatech Serial Adapters are supported under the Windows XP (and later) operating systems. All device drivers are available for download from the Quatech World Wide Web site at <a href="http://www.guatech.com/">http://www.guatech.com/</a>.

# Installing the Serial Adapter

Caution! Be sure to allow the installation process to finish without interruption. This section explains how to install the Serial Adapter under different operating systems. Please locate and follow the procedure for your computer's operating system.

The Serial Adapter includes Windows device drivers that enable the serial ports to appear to Windows as standard COM ports.

### Installing under Windows XP

| Step |        | Procedure                                                                   | Description                                                                                        |  |
|------|--------|-----------------------------------------------------------------------------|----------------------------------------------------------------------------------------------------|--|
|      | Step 1 | Turn on the power to your computer system.                                  | This is the system in which the device is to be installed.                                         |  |
|      | Step 2 | Plug the ExpressCard into an available<br>ExpressCard slot on the computer. | Windows tells you that it has found new<br>hardware and launches the Found New<br>Hardware Wizard. |  |

Follow these steps to install the adapter under Windows XP.

#### Figure 1 illustrates theFound New Hardware Wizard Windows XP Found new hardware prompt. The Found Welcome to the Found New Hardware Wizard Hardware Wizard launches automatically when you first plug in the Serial Windows will search for current and updated software by Adapter. looking on your computer, on the hardware installation CD, or on the Windows Update Web site (with your permission). Read our privacy policy Can Windows connect to Windows Update to search for software? O Yes, this time only C Yes, now and every time I connect a device No, not this time Click Next to continue. <u>N</u>ext > Cancel

| Step |        | Procedure                                                                                                | Description                                                                       |  |
|------|--------|----------------------------------------------------------------------------------------------------|-----------------------------------------------------------------------------------|--|
|      | Step 3 | When the "welcome to the found new<br>hardware wizard" appears, select the "No,<br>not this time" option | Please do NOT allow Windows Update<br>to search for the software on the internet. |  |
|      | Step 4 | Click the Next button                                                                                    | Windows will continue to the next step.                                           |  |

#### Figure 1 - Windows XP Found new hardware prompt

New

| Found New Hardware Wizard                                                                                                    |
|----------------------------------------------------------------------------------------------------|
| Image: Second second second |
| < <u>B</u> ack <u>N</u> ext > Cancel                                                                                                    |

#### Figure 2 - Windows XP Choose your installation options prompt

|          | Procedure                                                  | Description                                   |
|----------|------------------------------------------------------------|-----------------------------------------------|
| □ Step 5 | Insert the Quatech installation CD into your CD-ROM drive. | This is the CD that shipped with the product. |
| □ Step 6 | Select the "install automatically (Recommended)" option.   | The installation options prompt displays.     |
| □ Step 7 | Click the Next button.                                     | Windows searches for drivers for the adapter. |

Figure  $\mathcal{S}$ illustrates the"software has not passed Hardware Installation Windows logo testing" prompt. This prompt will only appear in the case of a new unsigned ۲ The software you are installing for this hardware: driver. Quatech SSPXP-100 ExpressCard RS-232 Serial Adapter has not passed Windows Logo testing to verify its compatibility. with Windows XP. (Tell me why this testing is important.) Continuing your installation of this software may impair or destabilize the correct operation of your system either immediately or in the future. Microsoft strongly recommends that you stop this installation now and contact the hardware vendor for software that has passed Windows Logo testing. STOP Installation Continue Anyway

| Step |        | Procedure                                                                                                    | Description                                                                                                    |  |
|------|--------|----------------------------------------------------------------------------------------------------|----------------------------------------------------------------------------------------------------|--|
|      | Step 8 | In the case of a new unsigned driver, the<br>"software has not passed Windows logo<br>testing" prompt will appear. Please click<br>the [Continue Anyway] button to continue<br>with the installation. | Windows displays a warning prompt if<br>the software drivers are not signed with<br>the Windows logo. New drivers have<br>been tested at our lab facilities, but may<br>not yet have received the official logo<br>from Microsoft. |  |
|      | Step 9 | The Wizard locates and starts to install the necessary software.                                                                                                    | The "wait while the Wizard installs the<br>software" prompt displays (fig.4),<br>followed by the "Finished installing"<br>prompt (fig.5).                                                                                          |  |

Figure 3 - Windows XP "software has not passed Windows logo testing" prompt

Figure 4 - Windows XP "please wait" message

| Found New Hardware Wizard                                                                                       |  |  |
|----------------------------------------------------------------------------------------------------|--|--|
| Please wait while the wizard installs the software                                                              |  |  |
| Quatech SSPXP-100 ExpressCard RS-232 Serial Adapter                                                             |  |  |
| Setting a system restore point and backing up old files in case your system needs to be restored in the future. |  |  |
| < <u>B</u> ack <u>N</u> ext > Cancel                                                                            |  |  |

Figure 5 - Windows XP Finished installing prompt

| Found New Hardware Wizard |                                             |                                                        |  |
|---------------------------|---------------------------------------------|--------------------------------------------------------|--|
|                           | Completing the Found New<br>Hardware Wizard |                                                        |  |
|                           | The wiza                                    | ard has finished installing the software for:          |  |
|                           |                                             | Quatech SSPXP-100 ExpressCard RS-232 Serial<br>Adapter |  |
|                           | Click Fin                                   | ish to close the wizard.                               |  |
|                           |                                             | < Back Finish Cancel                                   |  |
|                           |                                             |                                                        |  |

| Step |         | Procedure                            | Description                                       |  |
|------|---------|--------------------------------------|---------------------------------------------------|--|
|      | Step 10 | Press the Finish button to continue. | The ExpressCard Adapter installation is complete. |  |

### **Uninstalling under Windows XP**

Follow these steps in the event that you need to uninstall or reinstall the Serial software.

- 1. From the Control Panel, select System.
- 2. Press the Hardware tab.
- 3. Click on Device Manager.

#### Figure 6 - Device Manager

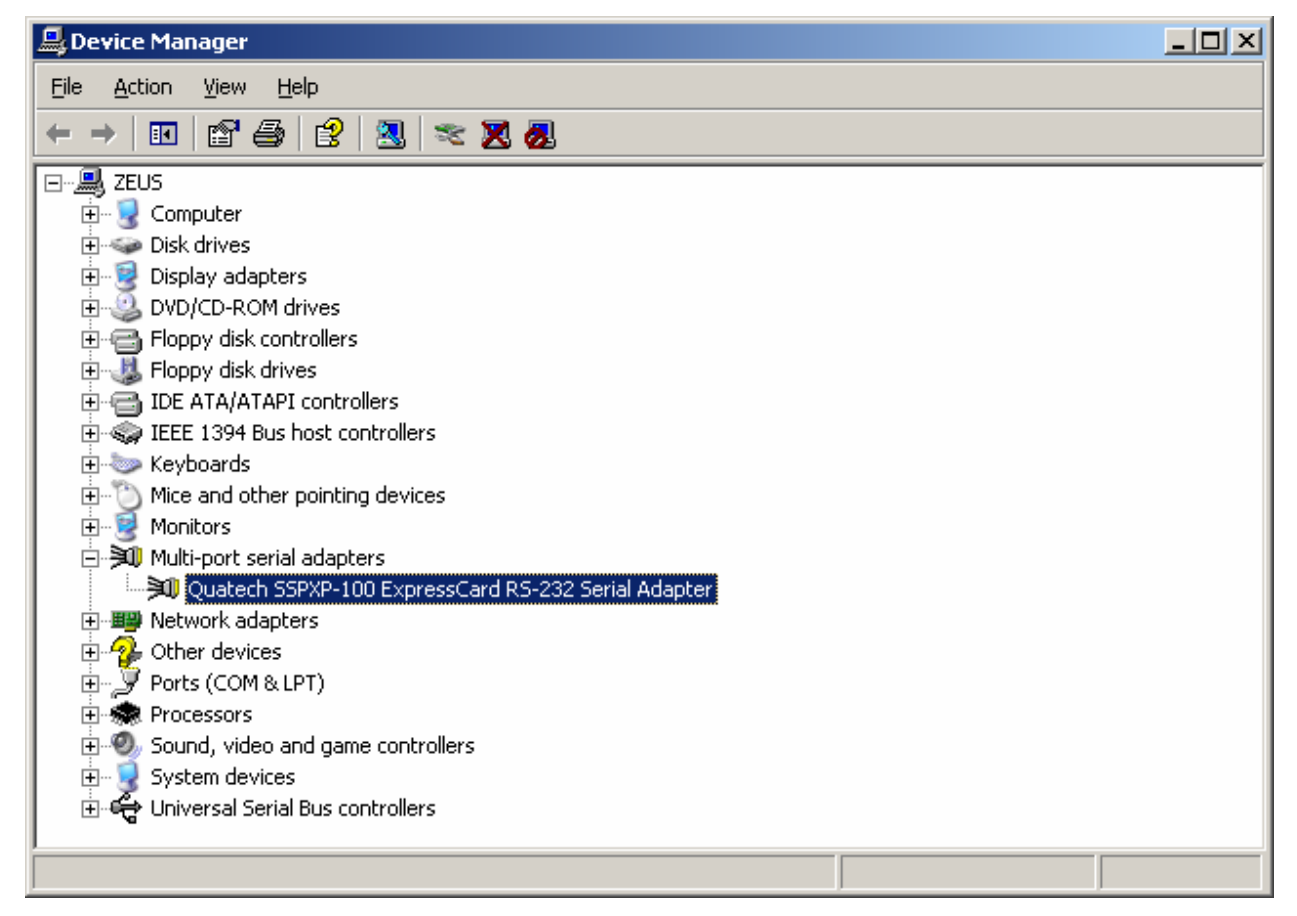

- 4. Scroll down to Multi-port serial adapters and expand.
- 5. Highlight your Quatech Serial Adapter; for example, SSPXP-100 ExpressCard RS-232 Serial Adapter.
- 6. Select the Action menu option.
- 7. Select Uninstall from the drop down menu.
- 8. Click OK at the Confirmation screen. Note that this also removes all the serial ports associated with your Serial Adapter.

### Installing under Windows Vista

| Step |        | Procedure                                                                   | Description                                                                                        |  |
|------|--------|-----------------------------------------------------------------------------|----------------------------------------------------------------------------------------------------|--|
|      | Step 1 | Turn on the power to your computer system.                                  | This is the system in which the device is to be installed.                                         |  |
|      | Step 2 | Plug the ExpressCard into an available<br>ExpressCard slot on the computer. | Windows tells you that it has found new<br>hardware and launches the Found New<br>Hardware Wizard. |  |

Follow these steps to install the adapter under Windows Vista.

#### Figure 7 - Windows Vista "Found new hardware" prompt

Figure 7 illustrates the Windows Vista Found new hardware prompt. The Found New Hardware Wizard launches automatically when you first plug in the Serial Adapter.

| Found New Hardware                                                                                                    | × |  |
|----------------------------------------------------------------------------------------------------|---|--|
| Windows needs to install driver software for your PCI<br>Multiport Serial Controller                                                             |   |  |
| Locate and install driver software (recommended)<br>Windows will guide you through the process of installing driver software<br>for your device. | • |  |
| Ask me again later<br>Windows will ask again the next time you plug in your device or log on.                                                    |   |  |
| Don't show this message again for this device<br>Your device will not function until you install driver software.                                |   |  |
| Cancel                                                                                                    |   |  |

#### Figure 8 - "Windows needs your permission to use this program" prompt

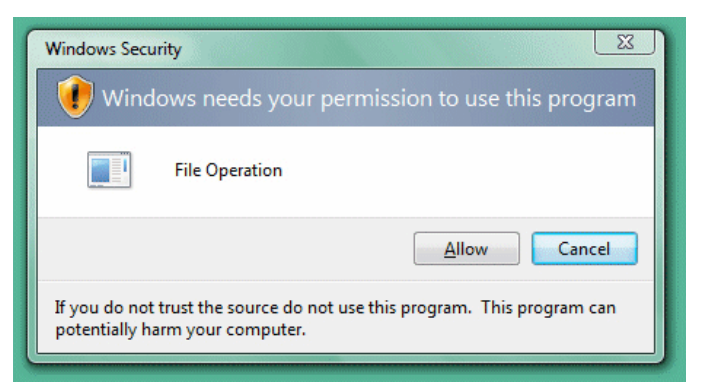

| Step     | Procedure                                                                                                    | Description                             |
|----------|----------------------------------------------------------------------------------------------------|-----------------------------------------|
| □ Step 3 | When the "welcome to the found new<br>hardware wizard" appears, select the<br>"Locate and install driver software<br>(recommended)" option | Windows will pop-up the next prompt.    |
| □ Step 4 | When the "Windows needs your<br>permission to use this program" prompt<br>appears, select [allow] to continue with<br>the install ation.   | Windows will continue to the next step. |

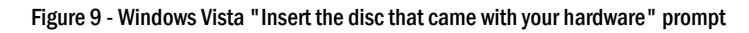

|        |                                    | 🕞 📱 Found New Hardware - PCI Mu  | ltiport Serial Controller                                                                         |
|--------|------------------------------------|----------------------------------|---------------------------------------------------------------------------------------------------|
|        |                                    | Insert the disc that came wi     | th your PCI Multiport Serial Controller<br>your device, insert it now. Windows will automatically |
|        |                                    | ➔ I don't have the disc. S       | Show me other options.                                                                            |
|        |                                    |                                  | Next Cancel                                                                                       |
|        | Procedure                          |                                  | Description                                                                                       |
| Step 5 | Insert the Quate<br>your CD-ROM dr | ch installation CD into<br>rive. | This is the CD that shipped with the product.                                                     |
| Step 6 | Click the Next b                   | utton                            | Windows searches for drivers for the adapter.                                                     |

| Figure 10 illustrates the<br>"Windows can't verify the<br>publisher of the driver<br>software" prompt.<br>This prompt will only appear<br>in the case of a new unsigned | Windows Security EXAMPLE Windows Can't verify the publisher of this driver software                                                                                                    |
|----------------------------------------------------------------------------------------------------|----------------------------------------------------------------------------------------------------|
| driver.                                                                                                    | Don't install this driver software<br>You should check your manufacturer's website for updated driver software<br>for your device.                                                                             |
|                                                                                                    | Install this driver software anyway<br>Only install driver software obtained from your manufacturer's website or<br>disc. Unsigned software from other sources may harm your computer or steal<br>information. |
|                                                                                                    | See details                                                                                                    |

| Step |        | Procedure                                                                                                    | Description                                                                                                    |
|------|--------|----------------------------------------------------------------------------------------------------|----------------------------------------------------------------------------------------------------|
|      | Step 7 | In the case of a new unsigned driver, the<br>"Windows can't verify the publisher of the<br>driver software" prompt will appear.<br>Please click on [Install this driver<br>software anyway] to continue with the<br>installation. | Windows displays a warning prompt if<br>the software drivers are not signed with<br>the Windows logo. New drivers have<br>been tested at our lab facilities, but may<br>not yet have received the official logo<br>from Microsoft. |
|      | Step 8 | The Wizard locates and starts to install the necessary software.                                                                                                    | The "wait while the Wizard installs the<br>software" prompt displays (fig.11),<br>followed by the "Finished installing"<br>prompt (fig.12).                                                                                        |

Figure 10 - Windows Vista "Windows can't verify the publisher of the driver software" prompt

| G I Found New Hardware - PCI Multiport Serial Controller |  |
|----------------------------------------------------------|--|
| Installing driver software                               |  |
|                                                          |  |
|                                                          |  |
|                                                          |  |
|                                                          |  |
|                                                          |  |
|                                                          |  |

#### Figure 11 - Windows Vista "Installing driver software" message

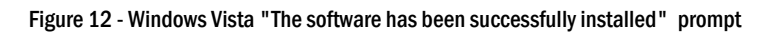

|          |                 | Found New Hardware - Quat<br>The software for this dev<br>Windows has finished installing t<br>Quatech SSPXP-100 E | ech SSPXP-100 ExpressCard RS-232 Serial Adapter<br>ice has been successfully installed<br>the driver software for this device:<br>φressCard RS-232 Serial Adapter |              |
|----------|-----------------|----------------------------------------------------------------------------------------------------|----------------------------------------------------------------------------------------------------|--------------|
|          |                 |                                                                                                    |                                                                                                    | Close        |
| Step     | Procedure       |                                                                                                    | Description                                                                                                    |              |
| □ Step 9 | Press the Close | button to continue.                                                                                                | The ExpressCard Adapter ins complete.                                                                                                    | tallation is |

Step

### **Uninstalling under Windows Vista**

Follow these steps in the event that you need to uninstall or reinstall the Serial software.

- 1. From the Control Panel, select System.
- 2. Select "Classic view".
- 3. Click on Device Manager.
- 4. When the security prompt appears, click [allow] to continue.

#### Figure 13 - Device Manager

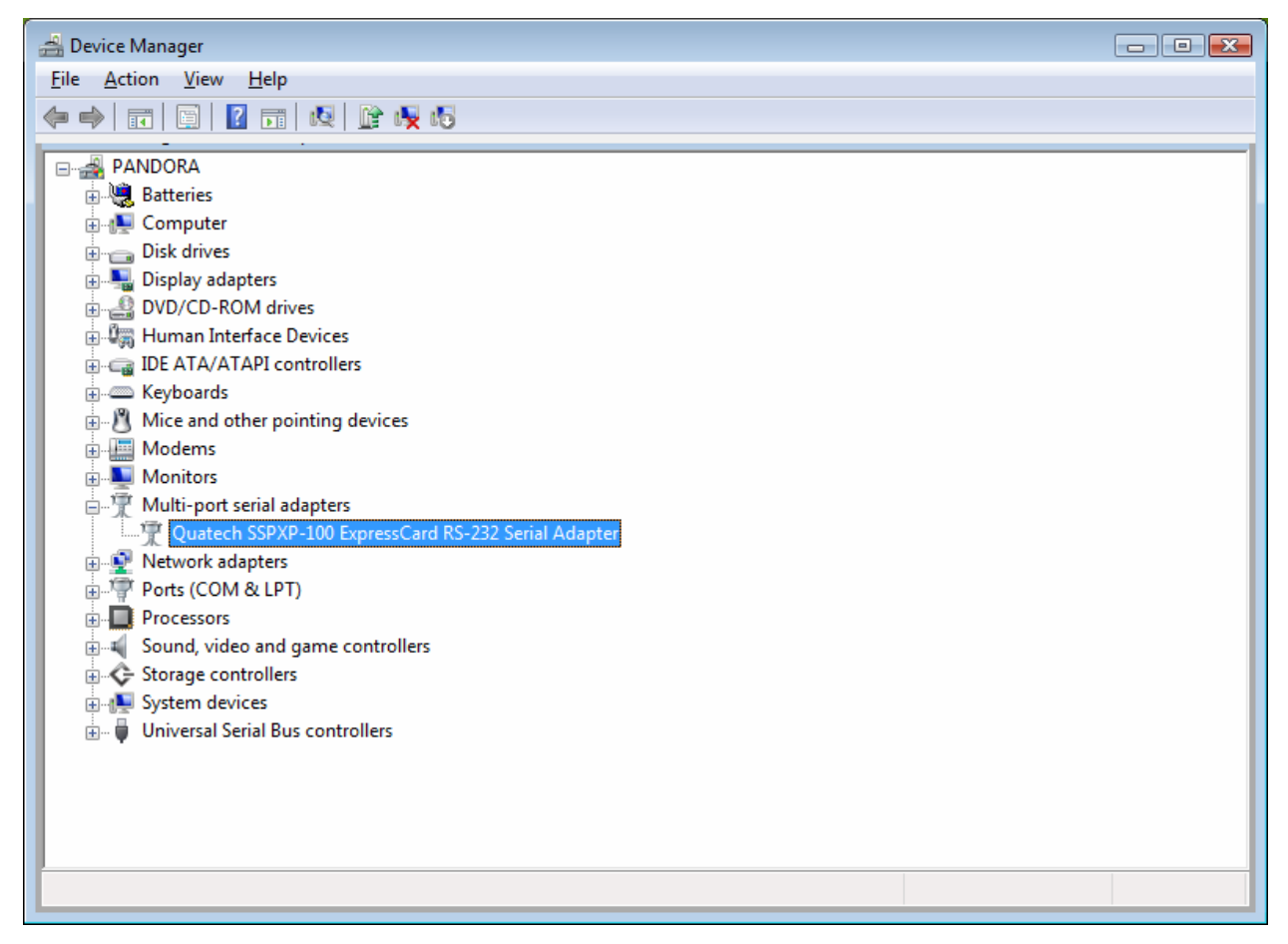

- 5. Scroll down to Multi-port serial adapters and expand.
- 6. Highlight your Quatech Serial Adapter; for example, SSPXP-100 ExpressCard RS-232 Serial Adapter.
- 7. Select the Action menu option.
- 8. Select Uninstall from the drop down menu.
- 9. Click OK at the Confirmation screen. Also click the check-box to remove the driver software. Note that this also removes all the serial ports associated with your Serial Adapter.

# Making external connections

Quatech Serial Adapters are equipped with male DB-9 connectors for RS-232 and with female DB-9 connectors for RS-422/485. The following figures and tables show the serial port pinouts for RS-232 and RS-422/485 applications.

### **RS-232** serial connections

RS-232 devices are classified by their function as either Data Terminal Equipment (DTE) or Data Communication Equipment (DCE).

Figure 14 - Use of DTEs and DCEs in a communication link

Note: A DTE device is the communication source. A DCE device provides a communication channel between two DTE-type devices.

Note: In many applications, DCEs are unnecessary. This allows you to use a null modem cable (modem eliminator cable) to directly connect two DTEtype devices.

Figure 15 illustrates the RS-232 pinouts for typical DTEto-DCE and DTE-to-DTE cables with 9-pin connectors.

| Termina        | I            | Modem        |                   |
|----------------|--------------|--------------|-------------------|
| DTE            | RS-232C      | DCE          | 7                 |
| Termina<br>DTE | I<br>RS-232C | Modem<br>DCE | Telephone<br>line |

DTE- and DCE-type devices have complementary pinouts that allow terminals and modems to connect directly using a one-to-one cable as shown in Figure 15. Two DTE-type devices can be connected by a null modem cable. A typical null modem cable is also shown in the figure.

#### Figure 15 - Cabling requirements for RS-232 devices

| TxD                                            | (3)     | (3) | RxD |
|------------------------------------------------|---------|-----|-----|
| RxD                                            | (2)     | (2) | TxD |
| CTS                                            | (8)     | (8) | RTS |
| RTS                                            | (7)     | (7) | CTS |
| DSR                                            | (6)     | (6) | DTR |
| DTR                                            | (4)     | (4) | DSR |
| DCD                                            | (1)     | (1) | DCD |
| RI                                             | (9) ——— | (9) | RI  |
| GND                                            | (5)     | (5) | GND |
| Typical DTE-to-DCE cable<br>"straight-through" |         |     |     |

| (2) RxD                                  | — RxD (2) |  |  |  |
|------------------------------------------|-----------|--|--|--|
| (3) TxD                                  | — TxD (3) |  |  |  |
| (7) RTS —                                | — RTS (7) |  |  |  |
| (8) CTS —                                | — CTS (8) |  |  |  |
| (4) DTR                                  | — DTR (4) |  |  |  |
| (6) DSR                                  | — DSR(6)  |  |  |  |
| (1) DCD                                  | — DCD (1) |  |  |  |
| (9) RI                                   | — RI (9)  |  |  |  |
| (5) GND                                  | — GND(5)  |  |  |  |
| Typical DTE-to-DTE cable<br>"null-modem" |           |  |  |  |

Quatech Serial Adapters are DTE devices that connect to peripheral equipment through a male DB-9 connector. The following table lists the serial port connector definitions.

Figure 16 - RS-232 DB-9 pin designations

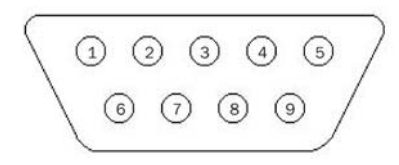

Table 2 - RS-232 DB-9 signal definitions

| RS-232 signal description | DB-9 pin |
|---------------------------|----------|
| Data Carrier Detect (DCD) | 1        |
| Receive Data (RxD)        | 2        |
| Transmit Data (TxD)       | 3        |
| Data Terminal Ready (DTR) | 4        |
| Signal Ground             | 5        |
| Data Set Ready (DSR)      | 6        |
| Request To Send (RTS)     | 7        |
| Clear To Send (CTS)       | 8        |
| Ring Indicate (RI)        | 9        |

### RS-422/485 serial connections

Note: Please refer to Setting Advanced Options in the section on Using Device Manager for details on software-selectable advanced options for RS-422/485. Quatech Serial Adapters provide four differential communication signals (either RS-422 or RS-485) per channel. Transmit Data (TxD) and Auxiliary Output (AuxOut) are the two output signals. Receive Data (RxD) and Auxiliary Input (AuxIn) are the two input signals. The adapters also provide a ground signal.

The AuxOut pair can carry the UART's RTS signal. The AuxIn pair can carry the UART's CTS signal. Alternatively, the AuxOut pair can be configured to internally loopback to the AuxIn pair, with the UART's RTS signal also looped back to its CTS signal. The signals are available to connect to peripheral devices through a female DB-9 connector. The following table shows the RS-422/485 connector definitions.

Figure 17 - RS-422/485 DB-9 pin designations

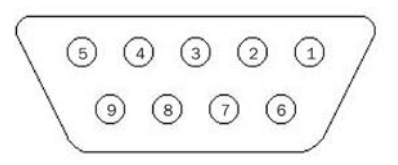

Table 3 - RS-422/485 DB-9 signal definitions

| RS-422/485 signal description | DB-9 pin |
|-------------------------------|----------|
| Auxiliary Output (AuxOut+)    | 1        |
| Transmit Data (TxD+)          | 2        |
| Signal Ground                 | 3        |
| Receive Data (RxD+)           | 4        |
| Auxiliary Input (AuxIn+)      | 5        |
| Auxiliary Output (AuxOut–)    | 6        |
| Transmit Data (TxD–)          | 7        |
| Receive Data (RxD–)           | 8        |
| Auxiliary Input (AuxIn–)      | 9        |

### Testing serial ports in HyperTerminal

This section explains how to test the functionality of your Serial Adapter using HyperTerminal.

An RS-232 loopback connector is included with adapters with a model number ending in "100". An RS-422/485 loopback is included with adapters with a model number ending in "200/300".

### Running Hyperterminal

| Step     | Procedure                                                        | Description                                                                     |  |
|----------|------------------------------------------------------------------|---------------------------------------------------------------------------------|--|
| □ Step 1 | Attach the loopback connector to the DB-9 connector.             | <i>Be sure to use the correct loopback connector for RS-232 or RS-422/485.</i>  |  |
| □ Step 2 | Launch HyperTerminal.                                            | In Windows, select Programs/<br>Accessories/ Communications/<br>HyperTerminal.  |  |
| □ Step 3 | Create a new session.                                            | When prompted, give the session any name you wish.                              |  |
| □ Step 4 | Select the COM # associated with port 1 from the drop down list. | You are now set up to test the first serial port.                               |  |
|          |                                                                  | Note: Leave all settings at default.                                            |  |
| □ Step 5 | With the session open, type any text.                            | If the text you type is echoed on the screen, the port is functioning properly. |  |
| □ Step 6 | Close the session.                                               |                                                                                 |  |
| □ Step 7 | Repeat steps 3 through 6 for each serial port.                   | If the text you type is echoed on the screen, the port is functioning properly. |  |

# **Using Device Manager**

This section explains how to use Device Manager to view the properties of the serial ports enumerated by the Serial Adapter.

### Accessing Device Manager

| Step     | Procedure                                                            | Description                                                                                          |
|----------|----------------------------------------------------------------------|----------------------------------------------------------------------------------------------------|
| □ Step 1 | Select Start – Control Panel.                                        |                                                                                                    |
| □ Step 2 | Double click the System icon.                                        | The System Properties dialog box opens.                                                              |
| □ Step 3 | Click the Hardware tab, and then press<br>the Device Manager button. | Device Manager lists all the hardware<br>devices that are registered inside the<br>Windows registry. |

### **Exploring Device Manager screens**

### Windows XP / Vista

Device Manager provides two property dialogs that apply to the Serial Adapter.

- > Ports (COM & LPT) device group property box
- > Multi-port serial adapters device group property box

Use the Ports (COM & LPT) device group property box to view and set the port settings and to view device usage and driver information for the serial ports. Use the Multi-port serial adapters device group property box to view and set the advanced options and to view device usage and driver information for the Serial Adapter.

Vista Users, please note that aside from some aesthetic changes, the on-screen displays are virtually identical to the ones shown from XP.

| Step |        | Procedure                                                                        | Description                                                                                                  |  |
|------|--------|----------------------------------------------------------------------------------|----------------------------------------------------------------------------------------------------|--|
|      | Step 1 | With Device Manager open, expand the<br>Multi-port serial adapters device group. | Your Serial Adapter should appear in<br>the list – for example, SSPXP-100<br>ExpressCard Adapter (see fig.6) |  |
|      | Step 2 | Double click the Serial Adapter.                                                 | The Properties dialog box opens and displays the General tab.                                                |  |

| Figure 18 illustrates the<br>Adapter Properties, General<br>Tab which tells you whether<br>the Adapter is working<br>properly | Quatech SSPXP-100 ExpressCard RS-232 Serial Adapter Proper         General       Advanced       Driver       Details       Resources         Quatech SSPXP-100 ExpressCard RS-232 Serial         Adapter |
|----------------------------------------------------------------------------------------------------|----------------------------------------------------------------------------------------------------|
|                                                                                                    | Device type:Multi-port serial adaptersManufacturer:Quatech, IncorporatedLocation:PCI Slot 16 (PCI bus 5, device 0, function 0)                                                                           |
|                                                                                                    | Device status This device is working properly. If you are having problems with this device, click Troubleshoot to start the troubleshooter.  Troubleshoot Device usage: Use this device (enable)         |
|                                                                                                    | OK Cancel                                                                                                    |

Figure 18 - Windows XP Device Manager - Adapter properties, General tab

| Step P               | Procedure                                                                                          | Description                               |
|----------------------|----------------------------------------------------------------------------------------------------|-------------------------------------------|
| □ Step 3 C<br>A<br>s | Click the ExpressCard Serial Ports<br>Advanced Options tab to view the port<br>setting properties. | The Advanced Options dialog box displays. |

| Figure 19 illustrates the<br>Serial Adapter, Advanced<br>Options Tab for RS-232<br>devices. | Quatech SSPXP-100 ExpressCard RS-232 Serial Adapter Proper       Y         General       Advanced       Driver       Details       Resources                                                                                                    |
|---------------------------------------------------------------------------------------------|----------------------------------------------------------------------------------------------------|
|                                                                                             | Quatech SSPXP-100 ExpressCard RS-232 Serial Adapter         Data Rate Multiplier         Maximum BAUD Rate (bps)       921600            • Auto (Recommended)             • Force X1 Clock Mode             • Force X2 Clock Mode             • Force X4 Clock Mode             • Force X8 Clock Mode             • Auto clock mode enables applications to request any baud rate up to 921,600. The hardware drivers will select the correct clock multiplier based on the baud rate requested.             The settings on this page apply to all serial ports on this device. New settings will not take effect until reboot or the adapter is disabled and renabled. |
|                                                                                             | OK Cancel                                                                                                    |

Figure 19 - Windows XP Device Manager - Adapter properties, Advanced tab

| Step     | Procedure                                                                                                    | Description                                                                                 |
|----------|----------------------------------------------------------------------------------------------------|---------------------------------------------------------------------------------------------|
| □ Step 4 | The ExpressCard Serial Port Advanced<br>Options Tab allows you to force a clock<br>multiplier to increase the effective<br>maximum data rate with some legacy<br>applications. The clock rate will be<br>applied to all serial ports on the card<br>Additional RS-422/485 Advanced Option<br>Settings are available for each individual<br>port and will allow you to set the<br>connector signals selection and the duplex<br>mode, and receiver control. | See the Setting advanced options section<br>for details.                                    |
| □ Step 5 | Click Cancel to close the property box.                                                                                                    |                                                                                             |
| □ Step 6 | With Device Manager open, expand the<br>Ports (COM & LPT) device group.                                                                                                    | The ports associated with the Serial<br>Adapter should appear in the list of<br>ports.      |
| □ Step 7 | Double click the desired port.                                                                                                    | The ExpressCard Serial Port Properties<br>dialog box opens and displays the<br>General tab. |
| □ Step 8 | Click the Port settings tab.                                                                                                    | The Port Settings dialog box displays.                                                      |

Figure 20 illustrates the Serial Port, General Tab, which tells you whether the selected port is working properly.

| General Port Settings Driver Details                                                         |      |
|----------------------------------------------------------------------------------------------|------|
| Quatech PCI Serial Port (COM5)                                                               |      |
|                                                                                              |      |
| Device type: Ports (COM & LPT)                                                               |      |
| Manufacturer: Quatech, Incorporated                                                          |      |
| Location: Location 15 (SSPXP-100 board 1 port 1)                                             |      |
| Device status                                                                                |      |
| If you are having problems with this device, click Troubleshoot to start the troubleshooter. |      |
| Device usage:                                                                                |      |
| Use this device (enable)                                                                     |      |
| OK Can                                                                                       | icel |

Figure 20 - Windows XP Device Manager - Serial Port, General Tab

| Figure 21 illus | strates the Serial    | Quatech PCI Serial Port (COM5 | ) Properti        | ies                                             | <u>? ×</u> |
|-----------------|-----------------------|-------------------------------|-------------------|-------------------------------------------------|------------|
| Port, Port Sett | ings Tab.             | General Port Settings Driver  | Details           |                                                 |            |
|                 |                       |                               |                   |                                                 | _          |
|                 |                       |                               |                   |                                                 |            |
|                 |                       | <u>B</u> its pr               | er second         | 9600 💌                                          |            |
|                 |                       |                               | <u>D</u> ata bits | 8                                               |            |
|                 |                       |                               | Parity            | None                                            |            |
|                 |                       |                               | Stop bits         | 1                                               |            |
|                 |                       |                               | י<br>הראיים יי    | None                                            |            |
|                 |                       |                               | w Control j       |                                                 |            |
|                 |                       |                               |                   | Advanced Bestore Defaults                       |            |
|                 |                       |                               | _                 |                                                 |            |
|                 |                       |                               |                   |                                                 |            |
|                 |                       |                               |                   |                                                 |            |
|                 |                       |                               |                   |                                                 |            |
|                 |                       |                               |                   |                                                 |            |
|                 |                       |                               |                   | OK Car                                          | ncel       |
|                 |                       |                               |                   |                                                 |            |
| Step            | Procedure             |                               | Descript          | tion                                            |            |
| □ Step 9        | This Port Setting     | gs tab allows you to set      | Most a            | applications do not make use                    | of         |
|                 | default values fo     | or the following:             | these of their o  | default settings, but prefer to<br>win settings | таке       |
|                 | $\succ$ Dits per seco | ona                           | See the           | e Setting advanced options s                    | ection     |
|                 | > Parity              |                               | for det           | tails.                                          |            |
|                 | Stop bits             |                               |                   |                                                 |            |
|                 | Flow control          |                               |                   |                                                 |            |
| □ Step 10       | Press the Advan       | ced button.                   | The Ac            | dvanced Options dialog box a                    | pens.      |

#### Figure 21 - Windows XP Device Manager - Serial Port, Port settings tab

| Advanced Settings for Qua<br>Port Configuration<br>COM Port Assignment:<br>COM5           | FIFO Compatibility Modes         O Do not use FIFO buffers         16550 Compatible UART         16750 Compatible UART | Cancel<br>Defaults |
|-------------------------------------------------------------------------------------------|----------------------------------------------------------------------------------------------------|--------------------|
| Throughput Configuration<br>Select lower settings to cor<br>Select higher settings for fa | rect connection problems.<br>ster performance.                                                                         |                    |
| Receive Buffer: Low (1)                                                                   | · · · /                                                                                                    | High (56) 56       |

Figure 22 - Windows XP Device manager - Serial Port, Advanced settings box

| Step |         | Procedure                                                                                                    | Description                                                   |
|------|---------|----------------------------------------------------------------------------------------------------|---------------------------------------------------------------|
|      | Step 11 | Use the drop down box to select the port<br>whose settings you wish to change.<br>Click OK or Cancel to return to the Port<br>Settings tab. |                                                               |
|      | Step 12 | Click the Driver tab to view the driver information and update the driver.                                                                  | The ExpressCard Serial Driver properties dialog box displays. |

| Figure 23 illustrates the Serial<br>Port, Driver Tab, which lets<br>you view the driver details and<br>update, roll back, or uninstall<br>the driver. | Quatech PCI Serial Port (COM5) Properties         General       Port Settings       Driver       Details         Image: Colspan="2">Quatech PCI Serial Port (COM5) | ?×   |
|----------------------------------------------------------------------------------------------------|----------------------------------------------------------------------------------------------------|------|
|                                                                                                    | Driver Provider: Quatech, Incorporated<br>Driver Date: 3/17/2006<br>Driver Version: 1.90.0.0                                                                       |      |
|                                                                                                    | Digital Signer:       Microsoft Windows Hardware Compatibility Publ                                                                                                |      |
|                                                                                                    | Update Driver To update the driver for this device.                                                                                                    |      |
|                                                                                                    | <u>Roll Back Driver</u><br><u>If the device fails after updating the driver, roll back to the previously installed driver.</u>                                     |      |
|                                                                                                    | Uninstall To uninstall the driver (Advanced).                                                                                                    |      |
|                                                                                                    | OK Ca                                                                                                    | ncel |

Figure 23 - Windows XP Device Manager - Serial Port, Driver tab

| Step7,I/. | Procedure                                                            | Description                                                                                                    |  |
|-----------|----------------------------------------------------------------------|----------------------------------------------------------------------------------------------------|--|
| □ Step 13 | You have several options:                                            |                                                                                                    |  |
|           | $\succ$ View detailed driver information                             | See below.                                                                                                    |  |
|           | $\succ$ Update the device drivers                                    |                                                                                                    |  |
|           | > Uninstall your Serial Adapter.                                     | Don't use this option. Uninstall the<br>entire device instead by using the Driver<br>dialog for the multiport serial adapter. |  |
|           | Return to the previously installed<br>driver. (XP only)              |                                                                                                    |  |
|           | Save your changes and exit.                                          |                                                                                                    |  |
|           | Abandon your changes and return to<br>the Device Manager.            |                                                                                                    |  |
| □ Step 14 | Click the Driver Details button to view detailed driver information. | The Driver File Details dialog box opens.<br>See the following figure.                                                        |  |

Figure 24 illustrates the Driver Details dialog, which tells you the name and location of the driver files, the provider, file version, copyright date, and the digital signature status of the driver.

| Priver File Details   |                                        |        |  |
|-----------------------|----------------------------------------|--------|--|
| P Quatec              | h PCI Serial Port (COM9)               |        |  |
| <u>D</u> river files: |                                        |        |  |
| D:\WINDO\             | WS\system32\DRIVERS\qtserial.sys       |        |  |
| D:\WINDO\             | WS\System32\DRIVERS\serenum.sys        |        |  |
|                       |                                        |        |  |
|                       |                                        |        |  |
|                       |                                        |        |  |
|                       |                                        |        |  |
| Provider:             | Quatech, Incorporated                  |        |  |
| File version:         | 1.90.00                                |        |  |
| Copyright:            | Copyright © 2001-2005 Quatech, Incorpo | orated |  |
| Digital Signer:       | Not digitally signed                   |        |  |
|                       |                                        |        |  |
|                       |                                        |        |  |
|                       |                                        |        |  |
|                       | U                                      |        |  |

| Step |         | Procedure                                                             | Description                                            |  |
|------|---------|-----------------------------------------------------------------------|--------------------------------------------------------|--|
|      | Step 15 | The Driver File Details dialog box displays the following information |                                                        |  |
|      |         | > Provider                                                            | Quatech is the provider of the driver.                 |  |
|      |         | File version                                                          | This is the version number of the installed software.  |  |
|      |         | Copyright                                                             | Copyright date and holder                              |  |
|      |         | Digital Signer (Windows XP only)                                      | Indicates whether Microsoft has approved this version. |  |
|      |         | Click OK to return to the Driver tab.                                 |                                                        |  |
|      | Step 16 | Click Cancel to close the dialog.                                     |                                                        |  |

#### Figure 24 - Windows XP Device manager - Serial Port, Driver file details box

### Setting advanced options

The Serial port advanced properties can be altered from the Device Manager window. Options for each serial port can be individually controlled.

Changes are applied:

• To all serial ports when the Serial Adapter is unplugged from the ExpressCard slot and plugged back in,

OR

- To a single port the next time an application opens the serial port.
- If an application already has a port open, it must be closed and re-opened for the changes to take affect.

### Operating Mode (RS-422/485 adapters only)

| Quatech PCI Serial Port (COM6) Properties                                                                                                    | 2 × |
|----------------------------------------------------------------------------------------------------|-----|
| Quatech PCI Serial Port (COM6) Properties       ?         General       RS-422/485       Port Settings       Driver       Details         Quatech PCI Serial Port (COM6)       RS-422/485 Connector Setup       Restore Defaults            • Loopback All         • Modem Control         • Clocks        Restore Defaults            • Clocks        RS-422/485 Duplex Mode            • Clocks        RS-422/485 Duplex Mode            • Clocks        RS-422/485 Duplex Mode            • Clocks        RS-422/485 Duplex Mode            • Receive Control           • Full Duplex             • Always Receive           • Half Duplex using RTS             • Always Receive           • Half Duplex using DTR             • Always enabled.           • Auto Toggle             Transmitters always enabled.           Transmitters always enabled.             The settings on this page will not take effect until the given port is closed and reopened. |     |
| OK Cancel                                                                                                    |     |

Figure 25 - Windows XP Device Manager - Serial Port, RS-422/485 tab

#### RS-422/485 Full Duplex (4-wire)

This mode allows simultaneous transmit and receive operation. Transmit and receive data move over separate dedicated pairs of conductors in the attached cable. Each UART's transmit drivers are always active in this mode. The AuxOut/AuxIn signals are also available in 4-wire mode.

#### RS-422/485 Half Duplex (2-wire) Auto-Toggle

| Note: The Auto-Toggle mode is   | This mode only permits data to flow in one direction at a time.                                                                                                    |
|---------------------------------|----------------------------------------------------------------------------------------------------|
| the best choice for most half-  | Transmit and receive operations share a single pair of conductors in                                                                                                    |
| duplex scenarios. It offers the | the attached cable. This configuration is often referred to as                                                                                                    |
| best performance and the best   | "multidrop."                                                                                                    |
| ease-of-use.                    | The transmit drivers are automatically enabled before data is<br>transmitted, then disabled immediately after all data has been<br>transmitted. This feature is implemented in hardware for near-<br>instantaneous response. |

#### RS-422/485 Half Duplex (2-wire) RTS control

The half-duplex operation is the same as in the Auto-Toggle mode, except that the RTS signal is used to control the transmit drivers instead of the automatic control.

The software application can disable the port's transmit drivers by deasserting the UART's RTS output. To allow transmission again, the software application must assert the RTS output.

#### RS-422/485 Half Duplex (2-wire) DTR control

This mode operates the same as Half Duplex using RTS, except that the UART's DTR output is used.

### Receiver Control (RS-422/485 adapters only)

|                            | In RS-422/485 half-duplex operating modes, the serial port's receivers<br>can be set to be active all the time or to be active only when the port<br>is not transmitting. The desired choice is selected from the dropdown<br>box.                |
|----------------------------|----------------------------------------------------------------------------------------------------|
| Always (default)           |                                                                                                    |
|                            | Select this option to force the receivers to be active all the time. This selection will cause the receiver to hear the echo of whatever the serial port transmits.                                                                               |
| Only when not transmitting |                                                                                                    |
|                            | This selection is useful for scenarios where the serial port should not<br>hear the echo of its own transmissions. The receivers will be disabled<br>whenever the serial port transmits data.                                                     |
| Connector Set-up : AuxO    | ut/AuxIn (RS-422/485 adapters only)                                                                                                    |
|                            | This setting determines which signals are routed to the AuxIn and<br>AuxOut pins of the serial port connectors. Regardless of which setting<br>is chosen, each UART's DTR output is internally looped back to its<br>own DSR, DCD, and RI inputs. |
| Loopback (default)         |                                                                                                    |
|                            | Select this choice when only transmit and receive data signaling is required.                                                                                                    |
|                            | <ul> <li>Each UART's RTS output is internally looped back to its CTS input.</li> <li>Each port's AuxIn signal pair is looped back to its AuxOut signal pair at the connector.</li> </ul>                                                          |
| Modem Control              | Select this choice when hardware flow control is required                                                                                                    |
|                            | <ul> <li>Each UART's RTS output and CTS input are routed to the<br/>AuxOut and AuxIn signal pairs, respectively.</li> </ul>                                                                                                    |
| Clocks                     |                                                                                                    |
|                            | Select this choice when it is necessary to connect together two ports<br>at different baud rates. In order to properly function, both ports must<br>support and have the feature enabled.                                                         |
|                            | <ul> <li>Each UART's RTS output and CTS input are looped back together.</li> <li>The UART's transmit clock (TClk) is fed out to the AuxOut line.</li> <li>The UART's receive clock (RClk) is fed in from the AuxIn line.</li> </ul>               |

# Troubleshooting

Note: Any unauthorized repairs or modifications will void the adapter's warranty. This section lists some common problems and their causes. If the information below does not provide a solution, contact Quatech technical support.

| Problem                                                              | Cause                                                   | Solution                                                                                                    |
|----------------------------------------------------------------------|---------------------------------------------------------|----------------------------------------------------------------------------------------------------|
| The Serial Adapter<br>cannot communicate<br>with other<br>equipment. | The card is not seated properly.                        | <ol> <li>Check the card to make sure that it is<br/>firmly seated in the card slot.</li> </ol>                                                                            |
|                                                                      | The device driver is not installed.                     | 1. Double check the Device Manager per the instructions in Using Device Manager to ensure that drivers are installed correctly and that all devices are working properly. |
|                                                                      |                                                         | 2. Try uninstalling the ExpressCard<br>Adapter from the Device Manager<br>window and then repeat the hardware<br>installation instructions.                               |
|                                                                      | <ul> <li>The ExpressCard port is<br/>faulty.</li> </ul> | 1. If possible, connect a known good<br>ExpressCard device to the PC and see if<br>it operates properly.                                                                  |

# Appendix A

# Specifications

| Bus interface | PCI Express, revision 1.1                                           |  |  |
|---------------|---------------------------------------------------------------------|--|--|
| Baud rates    | Up to 921,600 bps.                                                  |  |  |
|               | Factors impacting performance include:                              |  |  |
|               | Hardware flow control                                               |  |  |
|               | Horsepower of the host computer                                     |  |  |
|               | Quality of and length of cables                                     |  |  |
|               | Continuous or "bursty" data                                         |  |  |
| Ports         | SSPXP-100: 1                                                        |  |  |
|               | DSPXP-100: 2                                                        |  |  |
|               | QSPXP-100: 4                                                        |  |  |
|               | SSPXP-200/300: 1                                                    |  |  |
|               | DSPXP-200/300: 2                                                    |  |  |
|               | QSPXP-200/300: 4                                                    |  |  |
| UARTs         | Custom high-speed UARTs with 1024-byte FIFOs                        |  |  |
|               | for both transmit and receive.                                      |  |  |
|               | Automatic hardware and software flow control.                       |  |  |
| Transceivers: | RS-232 Output                                                       |  |  |
| SSPXP-100     | Voltage Swing: +/-5V min, +/-5.4V typical                           |  |  |
| DSPXP-100     | <u>RS-232 Input</u>                                                 |  |  |
| QSPXP-100     | Voltage Range: –15V min, +15V max                                   |  |  |
|               | Input Threshold Low: 0.6V max, 1.0V typical                         |  |  |
|               | Input Threshold High: 2.4V min, 1.5V typical                        |  |  |
| Transceivers: | RS-422/485:                                                         |  |  |
| SSPXP-200/300 | Differential Driver Output (50 $\Omega$ Load): +2V min              |  |  |
| DSPXP-200/300 | +3.3V max                                                           |  |  |
| QSPXP-200/300 | Differential Driver Output (27Ω Load): +1.5V min                    |  |  |
|               | +3.3V max                                                           |  |  |
|               | High Input: +2V min                                                 |  |  |
|               | Low Input: +0.8V max                                                |  |  |
|               | Driver Rise or Fall Time:<br>5 ns typ, 20.5 ns max                  |  |  |
|               | Driver Input to Output Delay:<br>20 ns min, 40 ns typ, 60ns max     |  |  |
|               | Receiver Input to Output Delay:<br>40 ns min, 70 ns typ, 100 ns max |  |  |

| Connectors:        |                           |
|--------------------|---------------------------|
| -100               | DB-9 Male                 |
| -200/300           | DB-9 Female               |
| Dimensions         | See drawings              |
| Power Requirements | +3.3v = <1000 mA          |
|                    | +3.3v aux = 0 mA          |
|                    | +1.5v = 0 mA              |
| Temperature:       | Operating: 0 to 70 C      |
|                    | Storage: $-50$ to $80$ C  |
| Humidity           | 10 to 90%                 |
| OS Support         | Windows XP, Windows Vista |

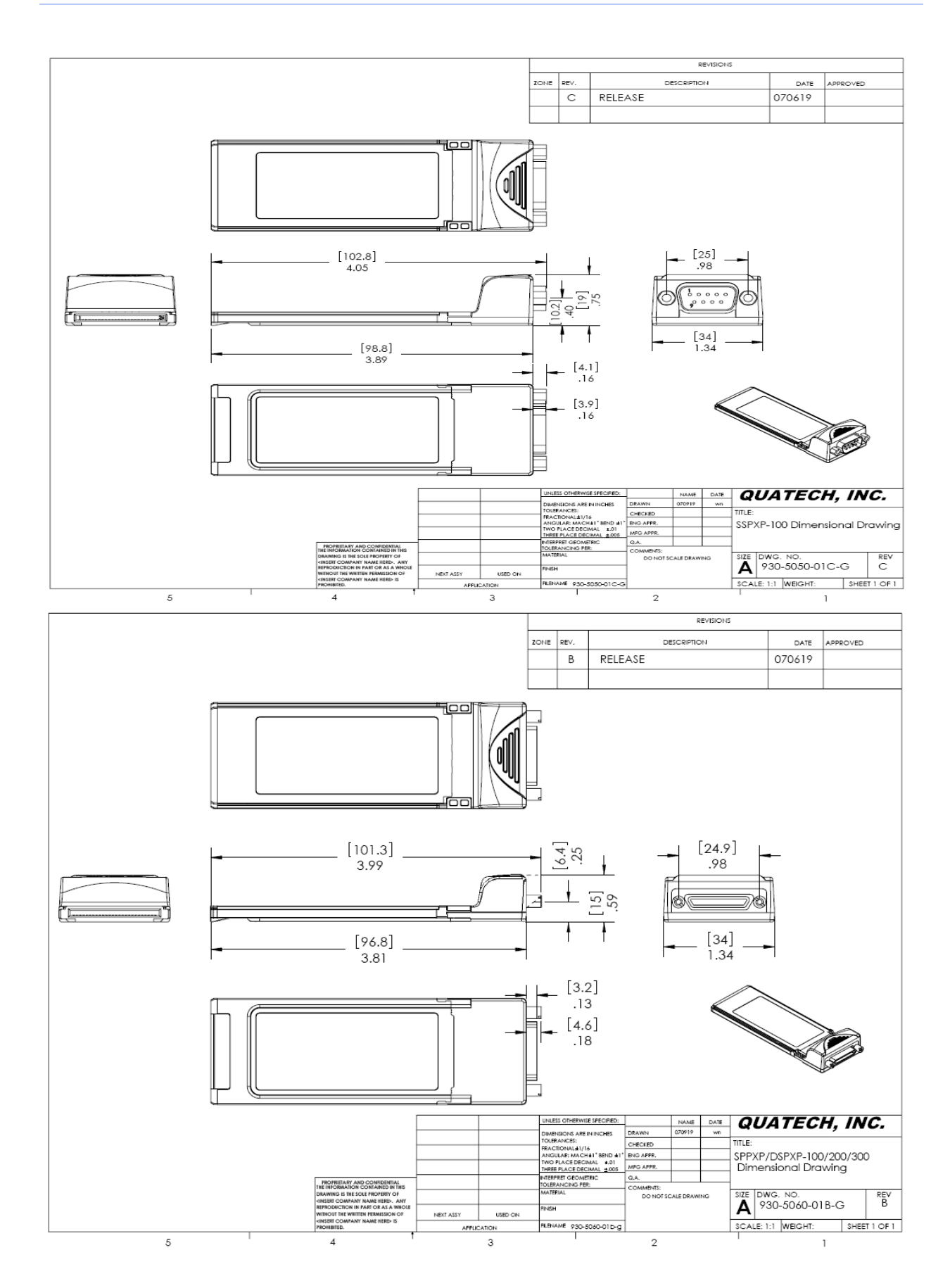

# Appendix **B**

### Warranty information

Quatech, Inc. warrants the SSPXP/DSPXP/QSPXP/-100/200/300 to be free of defects for five (5) years from the date of purchase. Quatech, Inc. will repair or replace any board that fails to perform under normal operating conditions and in accordance with the procedures outlined in this document during the warranty period. Any damage that results from improper installation, operation, or general misuse voids all warranty rights. No representation is made regarding the suitability of this product for any particular purpose.

Please complete the following information and retain for your records.

DATE OF PURCHASE:

MODEL NUMBER:

PRODUCT DESCRIPTION:

SSPXP/DSPXP/QSPXP/-100/200/300

SERIAL NUMBER:

All products returned to Quatech for either warranty or non-warranty repair MUST be assigned a Returned Material Authorization (RMA) number prior to shipment. This RMA number must be clearly marked on the exterior of the product's return packaging and in any correspondence to ensure proper routing and prompt attention. To obtain an RMA number, contact Quatech Technical Support Department at 1-800-553-1170 or (330) 655-9000. In order to prevent damage to returned merchandise during shipment, please package electronic components in anti-static/shock proof materials.

Serial Adapter

For **warranty** repair/returns, please have the following information available when contacting the Technical Support department:

- 1. Model number and serial number of the product under warranty
- 2. Repair instructions and/or specific description of the problem

For **non-warranty** repairs or upgrades, contact the Technical Support department for current repair charges and please have the following information available:

- 1. Purchase order number to cover the cost of the service
- 2. Model number and serial number of the product
- 3. Repair or upgrade instructions relative to the product